# Zavedení podpory pro SecureStore do aplikace Mozilla Thunderbird

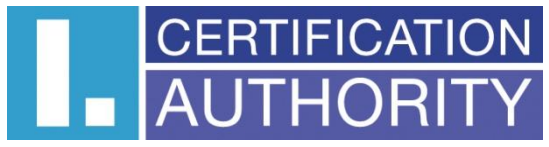

První certifikační autorita, a.s. Verze dokumentu 1.1 <u>www.ica.cz</u>

#### O dokumentu:

Tento dokument poskytuje základní návod na zavedení podpory pro práci s certifikáty uloženými na kartě <u>Starcos 3.0</u> do aplikace <u>Mozilla Thunderbird</u>.

## Předpoklady:

Nainstalovaná nejnovější verze poštovní aplikace <u>Mozilla Thunderbird</u>, minimálně verze
2.0.0.23

(lze ověřit v hlavním menu aplikace v umístění Nápověda -> O Aplikaci Mozilla Thunderbird)

- Nainstalovaná aplikace SecureStore, minimálně ve verzi 2.6
- Návod počítá s nainstalovaným operačním systémem Microsoft Windows XP a výše.

## Postup instalace podpory:

 Otevřete aplikaci Mozilla Thunderbird a v hlavním menu zvolte nabídku Nástroje → Možnosti

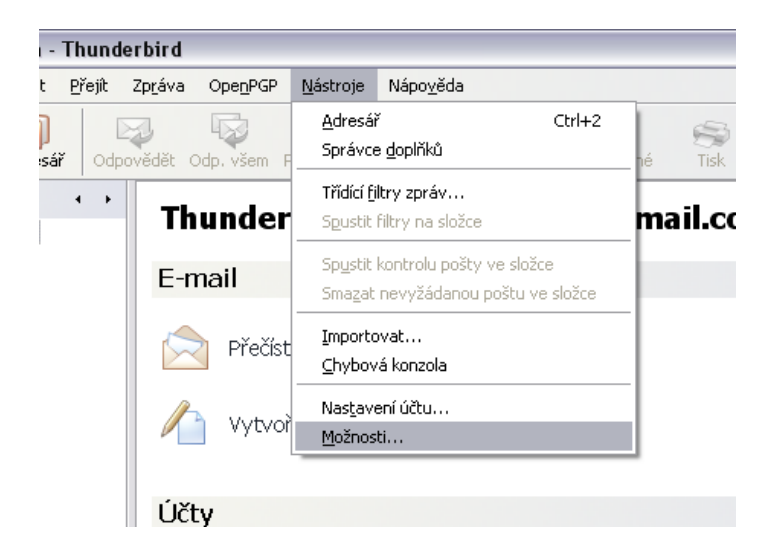

 Zobrazí se okno s nastaveními, kde zvolíme sekci Rozšířené (na obrázku popisek č. 1) a záložku Certifikáty (na obrázku popisek č. 2), kde klikneme na tlačítko Bezpečnostní zařízení (na obrázku popisek č. 3)

| Možnosti                                                   |                     |
|------------------------------------------------------------|---------------------|
| Decné Zobrazení Vytváření Soukromí                         | Rozšířené <b>1.</b> |
| Obecné Připojení a místo na disku Aktualizovat Certifikáty | ařízení             |
| Certifikáty Zneplatnění Ověřování Bezpečnostní zaříz       | zení <b>– 3.</b>    |
|                                                            |                     |
|                                                            |                     |
|                                                            |                     |
|                                                            |                     |
| OK (                                                       | Zrušit              |

3. Zobrazí se správce bezpečnostních zařízení, kde zvolíme tlačítko Načíst

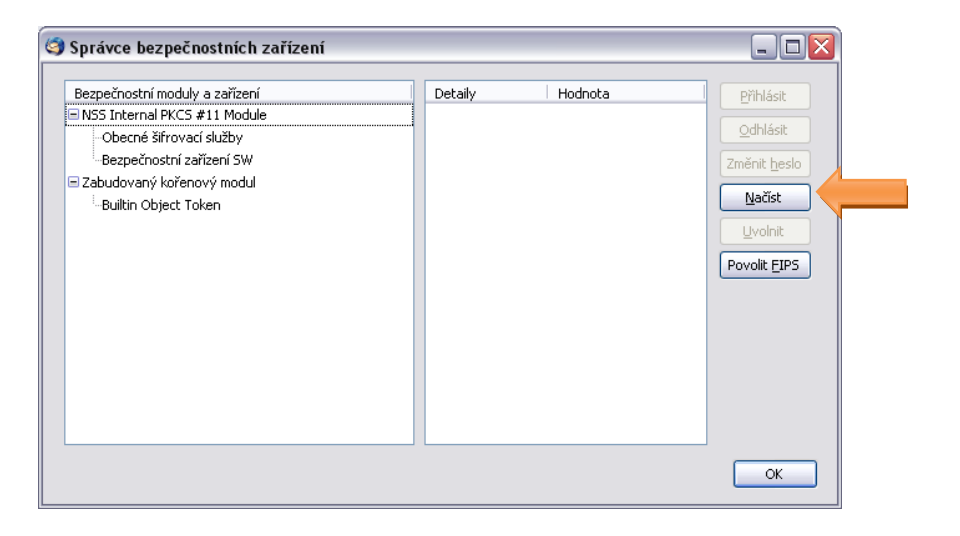

4. Zobrazí dialog na manuální přidání modulu bezpečnostního zařízení, do pole Jméno modulu zadáte např. SecureStore, pak stiskem tlačítka Procházet

| 🎯 Přidat PKCS         | #11 zaříz   | zení                 |           |
|-----------------------|-------------|----------------------|-----------|
| Zadejte informac      | e o modulu, | který chcete přidat. |           |
| <u>]</u> méno modulu: | SecureStor  | re                   |           |
| Název souboru m       | iodulu (E): | k:\WINDOWS\system32  | Procházet |
|                       |             | ОК                   | Zrušit    |

vyberete soubor SecureStorePKCS11.dll, typicky se tento soubor nachází v adresáři

#### C:\WINDOWS\system32\

a je instalován zároveň s aplikací SecureStore, takže by v počítači měl být přítomen.

| Vyberte PKCS#         | 11 zařízení                                                                                       |                                             |                                                         | ? 🛛         |
|-----------------------|---------------------------------------------------------------------------------------------------|---------------------------------------------|---------------------------------------------------------|-------------|
| Oblast hledání:       | 🚞 system32                                                                                        |                                             | 👻 ઉ 🦻 🖻                                                 | <del></del> |
| Poslední<br>dokumenty | SecureStoreCo<br>SecureStoreCo<br>SecureStoreCo<br>SecureStorePo<br>SecureStorePo<br>security.dll | ore.dll<br>sP.dll<br>;pRes.dll<br>(CS11.dll | Serwydry.dll<br>sessmgr<br>SETCD8.tmp<br>sethc<br>sethc |             |
| Plocha                | sendcmsg.dll<br>sendmail.dll<br>sens.dll<br>sensapi.dll                                           |                                             | setup<br>Setupapi.dll<br>setupdll.dll<br>SetupDrv       |             |
| Dokumenty             | senscfg.dll<br>Sensor.DLL<br>serialui.dll<br>servdeps.dll                                         |                                             | ₩ setupn<br>setver<br>sfc<br>sfc.dll                    |             |
| Tento počítač         | services                                                                                          |                                             | Sfc_os.dll<br>Sfcfiles.dll                              | >           |
| <b></b>               | Název souboru:                                                                                    | SecureStorePKCS11                           | ~                                                       | Otevřít     |
| Místa v síti          | Soubory typu:                                                                                     | Všechny soubory                             | ~                                                       | Storno      |

5. Poté se vrátíte zpět k dialogu s přidáním modulu bezpečnostního zařízení, který potvrďte stisknutím tlačítka **OK** 

| 🎯 Přidat PKCS         | #11 zaří             | zení                   | _ 🗆 🛛              |
|-----------------------|----------------------|------------------------|--------------------|
| Zadejte informac      | e o modulu,          | , který chcete přidat. |                    |
| <u>]</u> méno modulu: | SecureSto            | re                     |                    |
| Název souboru m       | nodulu ( <u>F</u> ): | :\WINDOWS\system32     | P <u>r</u> ocházet |
|                       |                      | ок                     | Zrušit             |

6. Zobrazí se žádost o potvrzení přidání vybraného modulu, zkontrolujte správnost zadaných údajů a potvrďte tlačítkem **OK** 

| Potvrzení 🛛 🔀                                                                                                    |  |
|----------------------------------------------------------------------------------------------------|--|
| Opravdu chcete nainstalovat tento bezpečnostní modul?<br>Název modulu: SecureStore<br>Cesta: C:\WINDOWS\system32\SecureStorePKCS11.dll |  |

7. Zobrazí se informační okno, které říká, že import modulu proběhl úspěšně; okno zavřeme stisknutím tlačítka **OK** 

| Výstrah | ia 🛛 🔀                                   |
|---------|------------------------------------------|
|         | Byl nainstalován nový bezpečnostní modul |
|         | ОК                                       |

8. Nyní opět vidíte před sebou okno se správcem bezpečnostních zařízení, kde už je uveden nově přidaný modul SecureStore, který má pod sebou uvedené označení právě vložené čipové karty

| Bezpečnostní moduly a zařízení | Detaily       | Hodnota               | <u>P</u> řihlásit |
|--------------------------------|---------------|-----------------------|-------------------|
| Obecné šifrovací služby        | Popis         | Gemplus USB Smart Ca  | <u>O</u> dhlásit  |
| Bezpečnostní zařízení SW       | Výrobce       |                       | Změnit <u>h</u> e |
| Zabudovaný kořenový modul      | Verze HW      | 0.0                   |                   |
| Builtin Object Token           | Verze FW      | 0.0                   | Načist            |
| SecureStore                    | Označení      | 9203030000999999      | Uvolnit           |
|                                | Výrobce       | Giesecke & Devrient G |                   |
|                                | Sériové číslo | 92030300009999999     | Povolit EI        |
|                                | Verze HW      | 3.0                   |                   |
|                                | Verze FW      | 1.2                   |                   |
|                                |               |                       |                   |
|                                |               |                       |                   |
|                                |               |                       |                   |
|                                |               |                       |                   |
|                                |               |                       |                   |
|                                |               |                       |                   |
|                                |               |                       |                   |

Okno zavřeme stisknutím tlačítka OK

9. Nyní již je v aplikaci Mozilla Thunderbird nainstalována podpora pro používání karet Starcos 3.0. Práce s certifikáty na kartě probíhá stejně jako s certifikáty uloženými v počítači/v aplikaci Mozilla Thunderbird, přičemž je potřeba mít ve čtečce připojené k počítači kartu s daným certifikátem. Při práci s kartou můžete být dotázáni na PIN ke kartě, a to pravděpodobně následujícím dialogem,

| Požado | váno heslo 🛛 🔀                                    |
|--------|---------------------------------------------------|
| 3      | Prosím zadejte hlavní heslo pro 9203030000999999. |
|        | OK Zrušit                                         |

kde bude uvedeno označení vložené/používané karty.